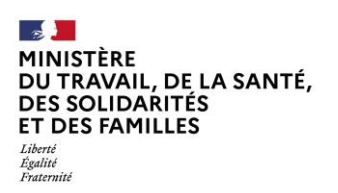

# FORMULAIRE DE DEMANDE D'AUTORISATION D'EXERCICE PROVISOIRE (AEP) POUR LES PADHUE– Guide utilisateur 2025

# I. Informations sur le dépôt d'un dossier sur demarches-simplifiees.fr

Pour toute information sur le fonctionnement de demarches-simplifiees.fr, vous trouverez, à l'adresse suivante, un tutoriel écrit et vidéo qui détaille les étapes de dépôt d'un dossier sur demarches-simplifiees.fr pour un usager : https://doc.demarches-simplifiees.fr/tutoriels/tutoriel-usager

Pour toute question, vous trouverez également sur le site demarches-simplifiees.fr une foire aux questions (FAQ) à l'adresse suivante : <u>https://faq.demarches-simplifiees.fr/collection/17-usager-depot-dun-dossier</u>

Pour toute question liée à l'utilisation de demarches-simplifiees.fr, vous pouvez contacter l'équipe demarchessimplifiees.fr en remplissant un formulaire de contact à l'adresse suivante : <u>https://www.demarchessimplifiees.fr/contact</u>

# II. Compléter le formulaire de demande d'autorisation d'exercice provisoire AEP pour les PADHUE

## 1. Accéder au formulaire

Cliquer sur le lien suivant : https://www.demarches-simplifiees.fr/commencer/autorisation-exercice-provisoire-padhue

La page suivante s'affiche.

| RÉPUBLIQUE<br>FRANÇAISE<br>Janny<br>Agarw<br>Françeir | demarches-simplifiees.fr                                                                                                    | fin Agent \varTheta Se connec | ter Aide v 🖄 FR v |
|-------------------------------------------------------|----------------------------------------------------------------------------------------------------|-------------------------------|-------------------|
|                                                       | FORMULAIRE DE DEMANDE D'AUTOF<br>D'EXERCICE PROVISOIRE (AEP) POUF<br>PADHUE                                                                                         | RISATION<br>R LES             |                   |
|                                                       | Commencer la démarche<br>Se créer un compte avec FranceConnect<br>TranceConnect est la solution proposée par l'État pour sécuriser et sir<br>aux services en ligne. | nplifier la connexion         |                   |
|                                                       | Quel est l'objet de la démarche ?                                                                                                    | ^                             |                   |
|                                                       | Les candidatures sont déposées par les établissements pour le compte des                                                                                            | s praticiens.                 |                   |

Si vous possédez déjà un compte, cliquer sur « J'ai déjà un compte » et sauter l'étape 2 « Créer un compte sur demarches-simplifiees.fr ».

## 2. Créer un compte sur demarches-simplifiees.fr

Cliquer sur « Créer un compte demarches-simplifiees.fr ». La page suivante s'affiche.

| BLIQUE<br>Çaise                                                                             | demarches-simplifiees.fr                                                                                                    |                                                            | Vous avez déjà un compte ? 😝 Se connecter 🛛 Aide 🤋 🛪 FR                                                                                                    |
|---------------------------------------------------------------------------------------------|----------------------------------------------------------------------------------------------------|------------------------------------------------------------|----------------------------------------------------------------------------------------------------|
| C<br>C<br>C<br>C<br>C<br>C<br>C<br>C<br>C<br>C<br>C<br>C<br>C<br>C<br>C<br>C<br>C<br>C<br>C | Creation de compte se<br>le créer un compte avec FranceCo<br>anceConnect est la solution proporée pa<br>curiser et simplifier la connexion aux ser | SUT<br>s.fr<br>ponnect<br>ir iffat pour<br>vices en ligne. | Un outil simple<br>pour gérer les formulaires<br>administratifs dématérialisés.<br>Vous êtes nouveau sur demarches-simplifiees.fr ?<br>Trouvez votre démarche & |
| м                                                                                           | ot de passe *                                                                                                    | Afficher                                                   |                                                                                                    |
| Vo                                                                                          | tre mot de passe doit contenir :<br>8 caractères minimum                                                                                           |                                                            |                                                                                                    |
|                                                                                             | Créer un compte                                                                                                    |                                                            |                                                                                                    |

**Rentrer** votre adresse email et un mot de passe. La page suivante s'affiche.

| Confirmez votre adresse email                                                                                   |
|----------------------------------------------------------------------------------------------------|
| Avant d'effectuer votre démarche. nous avons besoin de vérifier<br>votre adresse xxx.xxx@courriel.fr            |
| Ouvrez votre boîte email, et <b>cliquez sur le lien d'activation</b> dans le<br>message que vous avez reçu.     |
| Si vous n'avez pas reçu notre message (avez-vous vérifié les indésirables ?),<br>nous pouvons vous le renvoyer. |
| Votre email                                                                                                    |
| xxx.xxx@courriel.fr Renvoyer un email de confirmation                                                           |
| Vous pouvez également consultor potro EAO ra                                                                    |

Vous devez recevoir un email de validation. **Ouvrer** votre boîte email, cliquer sur le lien disponible dans l'email. Votre compte est désormais activé.

Si vous ne recevez pas d'email vous vous trouvez peut-être dans la situation suivante :

- Le mail est arrivé dans vos courriers indésirables. Avez-vous vérifié dedans ?
- Votre compte est associé à une autre adresse email. Avez-vous bien vérifié la bonne ?
- L'adresse e-mail que vous avez entrée comporte une erreur. Vous pouvez <u>créer à nouveau un compte</u>, avec la bonne adresse.
- Vous utilisez un outil de gestion des spams (type MaillinBlack) qui empêche la réception des emails. Il faut donc autoriser la réception des emails depuis demarches-simplifiees.fr
- Vous ne vous trouvez dans aucune des situations mentionnées auquel cas nous vous prions de contacter l'équipe démarche-simplifiée en cliquant sur le lien ci-après :

Puis, connectez-vous à demarche-simplifiee.fr avec votre adresse email et votre mot de passe pour remplir le formulaire.

Si la démarche «**FORMULAIRE DE DEMANDE D'AUTORISATION D'EXERCICE PROVISOIRE (AEP) POUR LES PADHUE**» n'apparait pas, utiliser à nouveau le lien de la démarche ci-après : <u>https://www.demarches-simplifiees.fr/commencer/autorisation-exercice-provisoire-padhue</u>

| Connexion à demarches-                                                                                                |                                                  |
|----------------------------------------------------------------------------------------------------|--------------------------------------------------|
| simplifiees.fr                                                                                                    |                                                  |
| Se créer un compte avec FranceConnect                                                                                 |                                                  |
| FranceConnect est la solution proposée par l'État pour<br>sécuriser et simplifier la connexion aux services en ligne. |                                                  |
| S'identifier avec<br>FranceConnect                                                                                    | Un outil simple<br>pour gérer les formulaires    |
| Qu'est-ce que FranceConnect ? 🖸                                                                                       | administratifs dématérialisés.                   |
| Se connecter avec son compte                                                                                          | Vous êtes nouveau sur demarches-simplifiees.fr ? |
| Les champs suivis d'un astérisque ( * ) sont obligatoires.                                                            | Trouvez votre démarche 🗗                         |
| Adresse éléctronique *<br>Format attendu : john.doe@exemple.fr                                                        |                                                  |
| Mot de passe *                                                                                                    |                                                  |
| Mot de passe oublié ?                                                                                                 |                                                  |
| 🗆 Se souvenir de moi                                                                                                  |                                                  |
| Se connecter                                                                                                    |                                                  |

3. Connectez-vous à l'aide de votre adresse email et de votre mot de passe, puis cliquer sur « commencer la démarche »

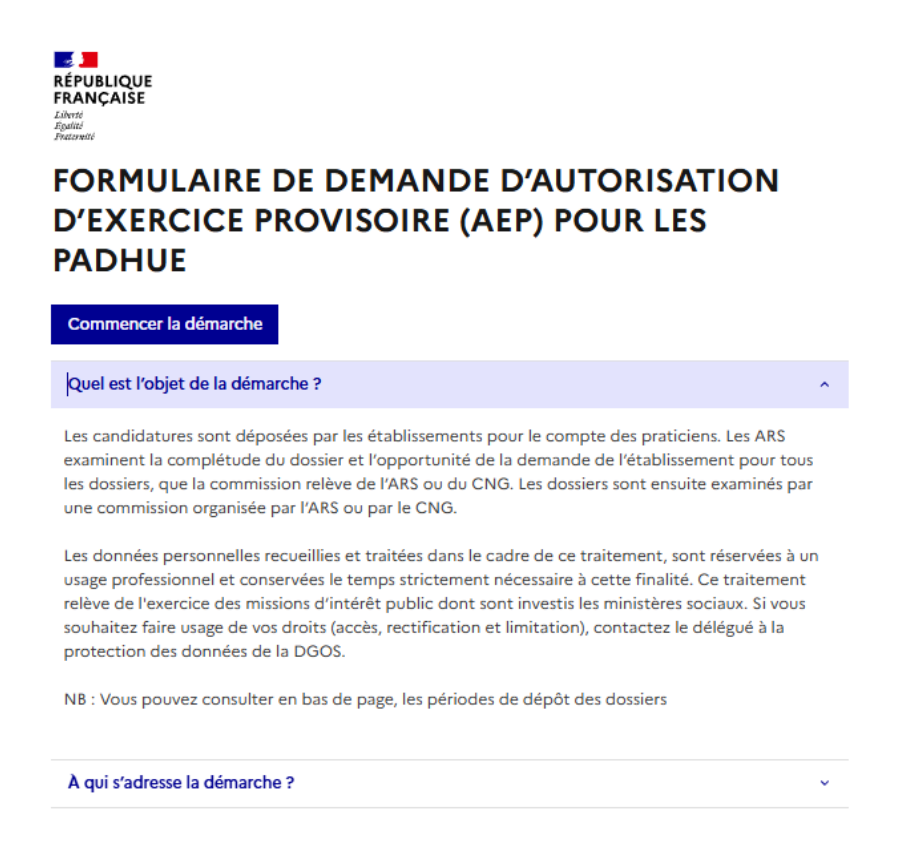

4. Renseigner votre numéro SIRET, que vous pouvez retrouver en cliquant sur « annuaireentreprises.data.gouv.fr » puis cliquer sur « Continuer » pour accéder à la démarche

| E Constantion of the second second se |
|----------------------------------------------------------------------------------------------------|
| FORMULAIRE DE DEMANDE D'AUTORISATION<br>D'EXERCICE PROVISOIRE (AEP) POUR LES<br>PADHUE                                                                                                    |
| Identifier votre établissement                                                                                                    |
| Renseignez le numéro de SIRET de votre entreprise, administration ou association pour commencer la démarche.                                                                                                    |
| Numéro SIRET *                                                                                                    |
| 1100007200014                                                                                                    |
| Pour trouver votre numéro SIRET, utilisez <u>annuaire-entreprises.data.gouv.fr 🗗</u> ou renseignez-vous auprès de votre service comptable.                                                                                                    |
| Continuer                                                                                                    |

### 5. FORMULAIRE DE DEMANDE D'AUTORISATION D'EXERCICE PROVISOIRE (AEP) POUR LES PADHUE

Les champs suivis d'un astérisque (\*) sont obligatoires.

Votre dossier est enregistré automatiquement après chaque modification. Vous pouvez à tout moment fermer la fenêtre et reprendre plus tard là où vous en étiez.

Vous pouvez inviter une personne à modifier le dossier en cliquant sur « Inviter une personne à modifier ce dossier » en haut à droite de la page.

|                                                                                                    | Inviter une personne à modifier ce dossier • Votre identité •                                               |
|----------------------------------------------------------------------------------------------------|----------------------------------------------------------------------------------------------------|
| Les champs suivis d'un astérisque ( * ) sont obligatoires.<br>pouvez à tout moment fermer la fenêtre et reprendre plu | lotre dossier est enregistré automatiquement après chaque modification. Vous<br>s tard là où vous en étiez. |
|                                                                                                    |                                                                                                    |

Vous pouvez également retrouver les dates de dépôt de dossier en fonction de votre région en cliquant : « Télécharger le guide de la démarche ».

#### 6. Déposer le dossier

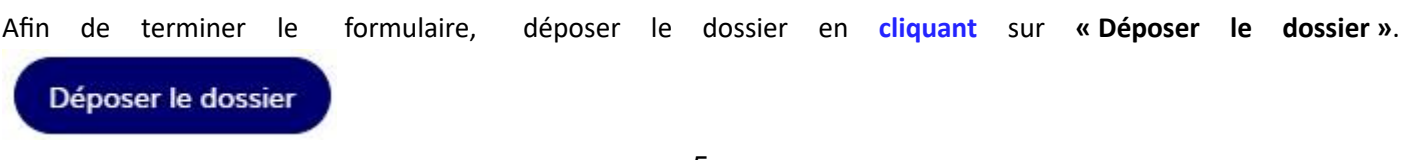

Il est **impératif de déposer le dossier** pour que le **formulaire puisse être pris en compte**.

Une fois le dossier déposé, une nouvelle page s'affiche et vous recevez un email de confirmation du dépôt du dossier.

| Merci !                                                                                                    |
|----------------------------------------------------------------------------------------------------|
| Votre dossier sur la démarche Vous avez désormais accès à votre dossier en ligne.<br>Vous pouvez le modifier et échanger avec un instructeur. |
| Accéder à votre dossier<br>Déposer un autre dossier                                                                                           |

Vous pouvez accéder à votre dossier déposé en cliquant sur « Accéder à votre dossier ».

\_

Une fois déposé, votre dossier est en **construction**. Cela signifie que vous pouvez encore le modifier. Vous ne pourrez plus modifier votre dossier lorsque l'administration le passera **« en instruction » (soit le jour de la clôture)**.

ī.

|                                 |                                               | Carrier une personne à modifier ce dossier • Modifier mon dossier                                                                                | 0 |
|---------------------------------|-----------------------------------------------|----------------------------------------------------------------------------------------------------|---|
| Kesume                          | Demande Mi                                    | essageme                                                                                                    |   |
|                                 |                                               | en construction + en instruction + terminé                                                                                                    |   |
| Votre<br>votre                  | dossier est en const<br>dossier lorsque l'adr | truction. Cela signifie que <b>vous pouvez encore le modifier</b> . Vous ne pourrez plus modifier<br>ministration le passera « en instruction ». |   |
| Vous                            | wez une question ?                            | Utilisez la messagerie pour contacter l'administration directement.                                                                              |   |
|                                 |                                               |                                                                                                    |   |
|                                 |                                               | Obtenir une attestation de dépôt de dossier 12                                                                                                   |   |
|                                 |                                               |                                                                                                    |   |
| Dernier message                 |                                               |                                                                                                    |   |
| 🖾 Email automati                | que                                           | le 28 mai à 11 h. 48                                                                                                    |   |
| [Votre dossier nº 12            | 710190 a bien été d                           | léposé <b>en se se se se se se se se se se se se se </b>                                                                                         |   |
|                                 |                                               |                                                                                                    |   |
| Bonjour,<br>Votre dossier nº 12 | 10190 a bien été de                           | éposé. Si besoin est, vous pouvez encore v                                                                                                    |   |
| apporter des modi               | ications.                                     | pose a seconder, too poste area y                                                                                                    |   |
| Très cordialement,              |                                               |                                                                                                    |   |
|                                 |                                               |                                                                                                    |   |
| 🗢 Répondre dans la m            | ssagerie                                      |                                                                                                    |   |

Vous pouvez modifier votre dossier jusqu'à la date de clôture du dépôt en fonction de votre région en cliquant sur « **Modifier mon dossier** » en haut à droite de la page. Une fois passé cette date, il est impossible de modifier le dossier.

Vous pouvez également **inviter une personne à modifier** votre dossier en **cliquant** sur « **Inviter une personne à modifier ce dossier** ».

Vous pouvez adresser un message à l'instructeur gestionnaire de votre région en cliquant sur « Répondre dans la messagerie » ou en cliquant sur l'onglet « Messagerie ».

Si vous considérez que votre dossier est bien complété, alors vous pouvez vous déconnecter en cliquant sur mail en haut à droite , puis cliquer sur « Se déconnecter ».

#### 7. Visualisation des dossiers déposés

Pour visualiser le contenu des éléments notifiés et déposés (pendant le dépôt du dossier et après clôture) cliquer sur « demande ».

|             |                  | Sel Inviter une personne à modifier ce dossier • | Modifier mon dossier |
|-------------|------------------|--------------------------------------------------|----------------------|
| Résumé Dem  | iande Messagerie |                                                  |                      |
| Déposé le : | o                | 1 juin 2023                                      |                      |